# Gyors beállítási útmutató

RDS110, RDS120 Smart termosztát

Üdvözöljük! Ez az útmutató végigvezeti Önt, hogy hogyan kell:

- o A termosztátot az Internethez csatlakoztatni.
- A termosztátot beállítani az Ön fűtési vagy AC (légkondicionálási) rendszeréhez.
- o A termosztátot regisztrálni és beállítani az Ön mobil készülékeihez.

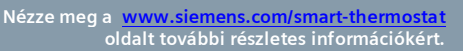

hu

A beállítás előtt, ellenőrizze az alábbi feltételek meglétét a termosztát kapcsolódásához:

Érvénves email cím

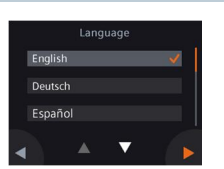

router

Eqy WLAN kompatibilis

#### 1. Válasszon nyelvet.

- Érintse meg a nyelv (language) menüpontot a beállításhoz.
- Nyomja meg a 🗖 ikont további nyelvek eléréséhez.
- Nyomja meg a 🕨 ikont a kiválasztáshoz és tovább lépéshez.

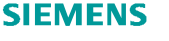

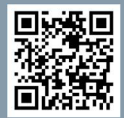

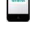

Okos telefon

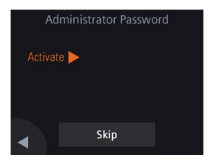

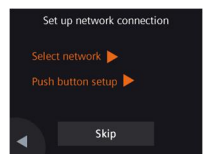

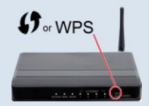

2. Állítson be egy adminisztrátor jelszót a haladó beállításokhoz való hozzáférés levédéséhez.

Ajánlott erős jelszót használni, főként, ha a termosztát nyilvános helyre kerül felszerelésre. Ha úgy dönt, hogy kihagyja ezt a lépést, később is elvégezheti a beállítást a **III** > **Haladó beállítások** > **Jelszó** menüben.

- 3. Két módon lehet beállítani a hálózati kapcsolatot:
- Hálózat kiválasztása Kövesse a képernyőn megjelenő utasításokat lépésről-lépésre a WLAN<sup>i</sup> hálózathoz csatlakozáshoz.
- Nyomógombos beállítás Csatlakozzon egy WPS kompatibilis router-hez.

#### Tudnivaló:

- a. Ez a lépés kihagyható, ha a hálózati csatlakozás nem sikerül, vagy később szeretne a hálózathoz csatlakozni.
- b. [Csak RDS120 esetében] A támogatott WLAN csatorna tartomány az 1 ... 11. Ellenőrizze a router beállításait, ha a termosztát nem találja a router-t.

# A WPS router adottság használata:

- a. Nyomja le a WPS gombot a router-en, mikor a termosztát csatlakozás keresési módja aktív.
- b. Nyomja le a **Csatlakozás** gombot a termosztáton a hálózathoz való csatlakozáshoz.
- c. Miután a csatlakozás létrejött, folytassa a beállításokat a fentiek szerint.

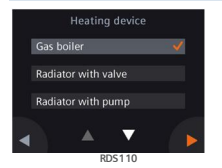

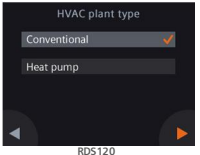

- 4. Készülék típus kiválasztása.
- Nyomja meg a > ikont a termosztát kézi beállításához.
- Válasszon a megadott fűtőkészülék vagy AC rendszer típusok közül a termosztátjának megfelelő típust.

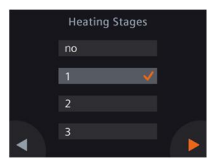

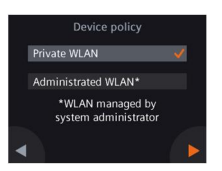

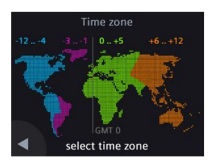

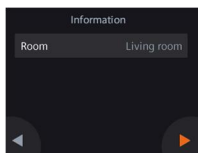

## 5. A fűtési vagy AC rendszer részletes beállításának folytatása.

 Állítsa be a további jellemzőket. A beállítási képernyő eltérhet a rendszer típusától és a termosztát fajtájától függően.

#### 6. Válassza ki a hálózati csatlakozás típusát.

#### Magán felhasználók • Válassza a Private (Magán) WLAN beállítást, ha a termosztáttal saját WLAN hálózatához csatlakozik. El kell végeznie a jelszó beállításokat.

#### Intézményi felhasználók

 Válassza az Administered WLAN beállítást, ha a termosztáttal nyilvános WLAN hálózatához csatlakozik. A jelszó a hálózat üzemeltetője által van kiadva és kezelve.

## 7. Az időzóna beállítása.

- a. Érintse meg a beépítés helyét a térképen.
- b. Válassza ki az időzónát (Nyomja meg a ikont további időzónák eléréséhez).
- c. Nyomja meg a ▶ ikont és kövesse a képernyőn megjelenő utasításokat az év, a hónap és a dátum beállításhoz.

# (GMT+4) Landon, Dublin, Lisbon (GMT+1) Berlin, Rome (GMT+1) Budapest, Prague

#### 8. A termosztát helyének megnevezése.

- a. Érintse meg a szöveg dobozt.
- b. Válassza ki az előre beállított helyiség nevet a lenyíló listából vagy írja be a kívánt nevet manuálisan.
- c. Nyomja meg a ▶ ikont.

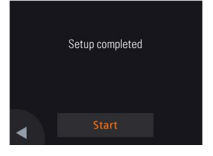

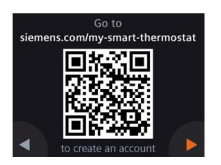

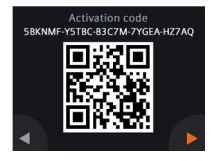

### 9. Nyomja meg a Start gombot az újraindításhoz.

A termosztát azonnal újraindul. Az újraindítást követően, a kezdő képernyő látható a kijelzőn.

## 10. A mobil alkalmazás beállítása.

- Használjon iOS 10.0 (vagy újabb) vagy Android 5.0 (vagy újabb) rendszerrel ellátott okos telefont:
  - a. Töltse le és telepítse a Siemens Smart Thermostat RDS ingyenes alkalmazást az App Store<sup>®</sup>-ból vagy a Google Play<sup>™</sup>ból. A mobil alkalmazás ugyancsak elérhető a ♥ lenyomása és a QR kód szkennelése által a termosztát kezdő képernyőjéről, ha a termosztát egy WLAN hálózathoz van csatlakoztatva.
  - b. Kövesse a mobil alkalmazás beállítási lépéseit a felhasználói fiókjának sikeres regisztrációjához.

# 11. A termosztát aktiválása. Ez a link kapcsolja a termosztátot az Ön regisztrált felhasználói fiókjához.

- Ellenőrizze, hogy a termosztát csatlakozzon egy WLAN hálózathoz és a mobil alkalmazás meg legyen nyitva.
- Az alkalmazás beépített QR kód szkennerének használatával, olvassa be a QR kódot, ill. aktivációs kódot a termosztátról. A kód manuálisan is megadható (begépelhető).

Tudnivaló: Ha szeretné a kódot közvetlenül a termosztátról beszkennelni, nyomja le a ➡ jelet a kezdő képernyőn, nyomja meg a ▶ ikont az aktiváló kód képernyőjének megnyitásához.

#### Gratulálunk!

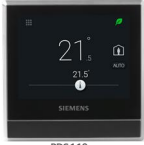

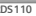

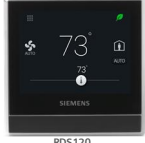

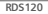

Ön sikeresen regisztrálta és beállította termosztátját és összekapcsolta azt a regisztrált felhasználói fiókiával. Ön most már korlátlanul élvezheti az otthoni komfort maximális kényelmét mialatt energiát takarít meg.

A termosztát a 2.4 GHz és 2.4835 GHz közötti frekvencia tartományban működik. a maximális rádió-frekvencia teliesítmény a frekvencia tartományon keresztül továbbítva 18 dBm.

Készítette a Siemens Switzerland Ltd. **Building Technologies Division** International Headquarters Gubelstrasse 22 Tel +41 41-724 24 24

© Siemens Switzerland Ltd, 2017 A technikai specifikációk és elérési körülmények értesítés nélkül változhatnak.

www.siemens.com/buildingtechnologies

A5W90001422C A5W90002096B A6V10733808 hu-- a 2017-06-08